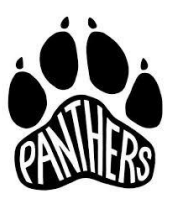

## The Accelerated Schools

### Creating a Powerschool Parent Account

- 1. Open your web browser and go to https://tas.powerschool.com/public
- 2. Click on Create Account tab of the log in screen and then click on Create Account button.

| -                                  | SCHOOL                       | ACCELERATED<br>SCHOOL                                                                          |
|------------------------------------|------------------------------|------------------------------------------------------------------------------------------------|
| PowerSchool                        |                              |                                                                                                |
| Sign In Create Account             | ennsien In                   | Student and Parent Sign In                                                                     |
| Select Language                    | English                      | Sign In Create Account                                                                         |
| Username                           | 1                            | Create an Account                                                                              |
| Password                           |                              | Create a parent account that allows you to view all of your students with one account. You can |
|                                    | Forgot Username or Password? | Create Account                                                                                 |
| Click here to view instruction for | or creating an account       | Click here to view instruction for creating an account                                         |
|                                    |                              |                                                                                                |

3. When the **Create Parent** Account screen opens, complete all fields at the top of the screen. The username and password you enter here will be the username and password that you will use from this point forward to login to PowerSchool.

| <u>I</u>               | ACCELERATED<br>SCHOOL          |                                       |
|------------------------|--------------------------------|---------------------------------------|
| PowerSchool            |                                | Write your password and username here |
| Create Parent Acco     | unt                            | Username:                             |
| Parent Account Details |                                | Password:                             |
| First Name             | Parent First Name              |                                       |
| Last Name              | Parent Last Name               |                                       |
| Email                  | Parent Email                   | Email address is required.            |
| Desired Username       | Parent Username                | Pick a new username.                  |
| Password               | Parent Password                | Pick a new password.                  |
| Re-enter Password      | Type Password Again            |                                       |
| Password must:         | •Be at least 6 characters long |                                       |

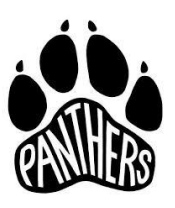

# The Accelerated Schools

#### Creating a Powerschool Parent Account

4. Using the credentials that you received on your PowerSchool Parents letter(s), enter the Student Name, Access ID, and Access Password exactly as they appear at the bottom of the letter and choose your Relationship to the student from the drop-down list. Add additional student information as appropriate from each of your PowerSchool parent letters. You may enter up to 7 students on this screen.

| Link Students to Account                                |                                                             |                                                      |
|---------------------------------------------------------|-------------------------------------------------------------|------------------------------------------------------|
| Enter the Access ID, Access Pass<br>your Parent Account | sword, and Relationship for each student you wish to add to |                                                      |
| Student Name                                            | Student Full Name                                           | Student name must be exact in Powerschool.           |
| Access ID                                               | Parent Access ID                                            | Parent Access ID provide to you by the school.       |
| Access Password                                         | Parent Access Password                                      | Parent Access Password provide to you by the school. |
| Relationship                                            | Parent Relationship                                         | Parent relationship to student.                      |
| 2                                                       |                                                             |                                                      |
| Student Name                                            |                                                             |                                                      |
| Access ID                                               |                                                             |                                                      |
| Access Password                                         |                                                             |                                                      |
| Relationship                                            | Choose 🔻                                                    |                                                      |

5. Once you have completed the form, scroll down to the bottom of the page and click on the **Enter** button.

| 7               |        |       |
|-----------------|--------|-------|
| Student Name    |        |       |
| Access ID       |        |       |
| Access Password |        |       |
| Relationship    | Choose | •     |
|                 |        | Enter |
|                 |        |       |

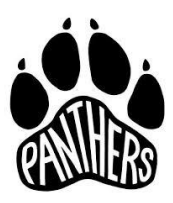

## The Accelerated Schools

### Creating a Powerschool Parent Account

6. After the information has been successfully submitted, you will be returned to the PowerSchool login screen where you will enter the username and password you created in step 3. Click on the **Sign In** button to enter the PowerSchool portal.

| tude       | nt and Parent               | Sign In                                        |
|------------|-----------------------------|------------------------------------------------|
| Sign In    | Create Account              |                                                |
| ongratulat | tions! Your new Parent Acco | ount has been created. Enter your Username and |
| issword to | o start using your new acco | unt.                                           |
| Jsernam    | e                           | john.smith@gmail.com                           |
| Password   | 1                           |                                                |
|            |                             |                                                |